## Installation d'un serveur Samba

Partage de fichier Linux/Windows

Ce cours contient toutes les manipulations pour installer un serveur Samba sur un serveur Debian

Erwan Hesry 06/03/2009

# Sommaire

- 1- Installation
- 2- Configuration Configuration de Samba Configuration du système
- 3- Test sur une autre machine

### Installation de Samba

Samba est par défaut installé sur un serveur Debian (toutes versions y compris Lenny), sinon dans un terminal ou directement sur votre espace de travail si c'est en mode nongraphique tapez :

aptitude install samba

## Configuration

Configuration de Samba

A ce stade, Samba n'est pas encore configuré, pour cela il faut modifier le fichier de configuration de Samba :

| #cp /etc/samba/smb.conf /etc/samba/smb.conf.old | => sauvegarde du fichier d'origine    |
|-------------------------------------------------|---------------------------------------|
| <pre>#rm /etc/samba/smb.conf</pre>              | => supprime pour faire le nouveau     |
| #nano /etc/samba/smb.conf                       | => permet d'éditer le fichier de conf |

Pour configurer Samba, voici quoi y mettre (fichier smb.conf présent dans l'annexe) :

#### [global]

server string = Cerise=> donne le nom du serveurworkgroup = WORKGROUP=> insertion du serveur dans le domainenetbios name = Partage sur Cerise=> nom du serveur sur le réseaupublic = yes=> rend le serveur publiqueencrypt password = true=> crypte le mot de passe de l'utilisateur

Puis, il faut configurer le dossier de partage, toujours sur le même fichier : smb.conf

| /                                                                            | ······································                           |   |
|------------------------------------------------------------------------------|------------------------------------------------------------------|---|
| [Partage de fichier sur C                                                    | Cerise] => configuration du dossier de partage                   |   |
| path = /home/share                                                           | => chemin du dossier de partage dans le dossier d'un utilisateur |   |
| read only = no                                                               | => rend le dossier de partage en lecture seule ou pas            |   |
| writeable = yes                                                              | => permet d'écrire dans le dossier de partage                    |   |
| valid user = share                                                           | => autorise les utilisateurs cités                               |   |
| comment = Partage de fichier sur Cerise   => permet de mettre un commentaire |                                                                  |   |
|                                                                              |                                                                  | _ |

### Configuration du système

Dans notre fichier de configuration on voit qu'il doit y avoir un nouvel utilisateur dans notre système. Pour le rajouter, on fais les commandes suivantes :

#adduser share => ajoute l'utilisateur voulu dans le système et on met un mot de passe

A cet instant on redémarre Samba pour que nos modifications soit prises en compte :

#/etc/init.d/samba restart

Après redémarrage, on ajoute l'utilisateur créé précédemment dans Samba :

#smbpasswd –a share => ajoute l'utilisateur créé dans Samba

Voilà le serveur de fichier Samba est prêt à être utilisé.

### Test sur une autre machine

Maintenant allons sur une machine Windows XP ou Vista.

Sur le bureau faites Démarrer => Exécuter (ou Windows+R) et voici quoi écrire :

\\ipduserveur\

Puis un nom d'utilisateur vous est demandé : vous mettez le nom d'utilisateur créé sous le système Linux (share dans ce cours) ainsi que le mot de passe du compte

Annexe :

- Cerise est le nom de mon serveur (choisissez le nom que vous voulez)
- Share est le nom d'utilisateur que j'ai choisi pour mon partage de fichier (aussi bien avec Samba qu'en FTP)
- Fichier smb.conf (copiez et collez) :

#### [global] server strir

server string = Cerise
workgroup = WORKGROUP
netbios name = Partage sur Cerise
public = yes
encrypt password = true
[Partage de fichier sur Cerise]
path = /home/share
read only = no
writeable = yes
valid user = share
comment = Partage de fichier sur Cerise